## قابل توجه کلیه دانشجویان گرامی

جهت ورود به سامانه آموزش الکترونیکی ابتدا اپلیکیشن adobe connect را دانلود نمایید. لینک مخصوص گوشیهای هوشمند:

http://cafebazaar.ir/app/?id=air.com.adobe.connectpro&ref=share لینک مخصوص کامپیوترهای شخصی :

<u>http://s11.picofile.com/file/8392995700/connectappsetup2020\_1\_5.exe.html</u> نحوه ورود به سامانه از طريق كامپيوتر:

پس از نصب اپلیکیشن در سیستم عامل ویندوز، از طریق یکی از مرورگرهای سیستم ترجیحاً GOOGLE CHROME یا FIREFOX آدرس زیر را در آدرس بار مرورگر وارد نمایید.

http://Lms1.kshpnu.ac.ir

پس از ورود به سامانه فوق از طریق مشخصات کاربری زیر به صفحه کاربری خود وارد خواهید شد:

شماره دانشجویی :Username

شمارہ ملی :Password

سپس از داخل لیست یا از طریق گزینه search با مشخص نمودن استاد خود در ساعت مقرر وارد کلاس شوید. لازم به ذکر است کلاس ها به صورت استانی ارائه گردیده و جهت مشخص شدن نام استاد درس مربوطه و ساعت برگزاری کلاس از طریق پرتال <u>http://kermanshah.pnu.ac.ir</u> و از قسمت آموزش الکترونیکی ← برنامه کلاسهای الکترونیکی اطلاعات مربوط به کلاس را کسب نمایید.

## نحوه نصب نرم افزار:

پس از دانلود نرم افزار adobe connect آن را به شکل زیر نصب نمایید.

| Open File - Security Warning                                                                                                    |
|----------------------------------------------------------------------------------------------------|
| Do you want to run this file?<br>Name:ad_from_Chrom\ConnectAppSetup2020_1_5.exe<br>Publisher: Adobe Inc,<br>Type: Application<br>From: Fr\Download_from_Chrom\ConnectAppSetup20                                                                                                    |
| Run         Cancel           Image: Always ask before opening this file         Image: Always ask before opening this file           Image: Always ask before opening this file         Image: Always ask before opening this file           Image: Always ask before opening this file         Image: Always ask before opening this file           Image: Always ask before opening this file         Image: Always ask before opening this file           Image: Always ask before opening this file         Image: Always ask before opening this file           Image: Always ask before opening this file         Image: Always ask before opening this file           Image: Always ask before opening this file         Image: Always ask before opening this file           Image: Always ask before opening this file         Image: Always ask before opening this file           Image: Always ask before opening this file         Image: Always ask before opening this file           Image: Always ask before opening this file         Image: Always ask before opening this file           Image: Always ask before opening this file         Image: Always ask before opening this file           Image: Always ask before opening this file         Image: Always ask before opening this file           Image: Always ask before opening this file         Image: Always ask before opening this file           Image: Always ask before opening this file         Image: Always ask before opening this file |

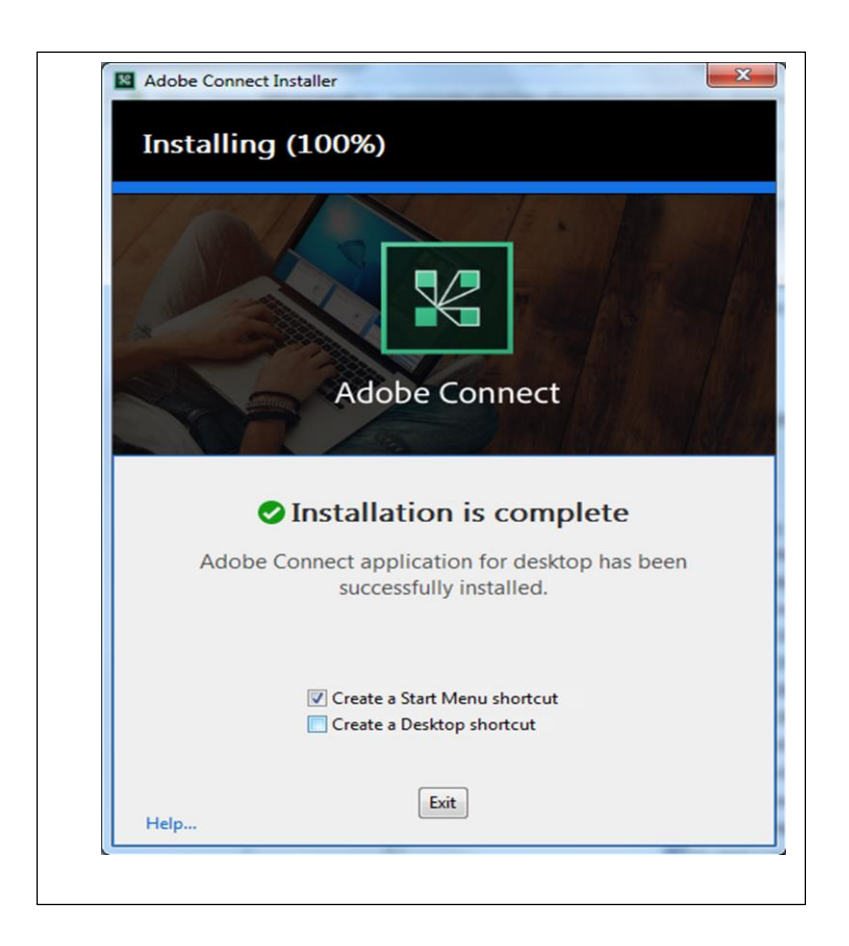

پس از انتخاب گزینه Run برنامه شروع به نصب خواهد کرد

در این مرحله حتما تیک گزینه create a desktop shortcutزده شود. سپس it وا انتخاب نموده و از مرحله نصب خارج شوید.

نحوه ورود به سامانه از طریق گوشیهای همراه:

اپلیکیشن نصب شده از طریق بازار را اجرا نمایید .

آدرس لینک مربوط به هر استاد را از طریق مراجعه به سایت http:// kermanshah.pnu.ac.ir از قسمت آموزش الکترونیکی ← آدرس کلاسهای الکترونیکی اساتید (جهت استفاده در اپلیکیشن موبایل) استخراج نموده سپس در کادر مربوطه آدرس (به صورت مثال lms1.kshpnu.ac.ir/bahman-saeidipour)را وارد نمایید و بعد از زدن دکمه continueوارد صفحه LOGIN شده و با وارد کردن username و password به صفحه کاربری خود خواهید رفت.

سپس از داخل لیست یا از طریق گزینه <mark>search با</mark> مشخص نمودن استاد خود در ساعت مقرر وارد کلاس شوید.